# Guide Connexion RealBridge / Via site FFB

### **V** Jouez en ligne « comme à la table »

Grâce au nouvel opérateur, RealBridge, vous serez « comme à la table ». Vous pourrez voir votre partenaire et vos adversaires via leur webcam et leur parler, ce qui rend au bridge en ligne une grande part de la convivialité du jeu.

#### ★ Guide de connexion simplifié

Ci-après

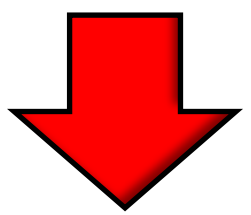

## Inscription à un tournoi

Action 1 : Connectez-vous sur la page d'accueil du site FFB

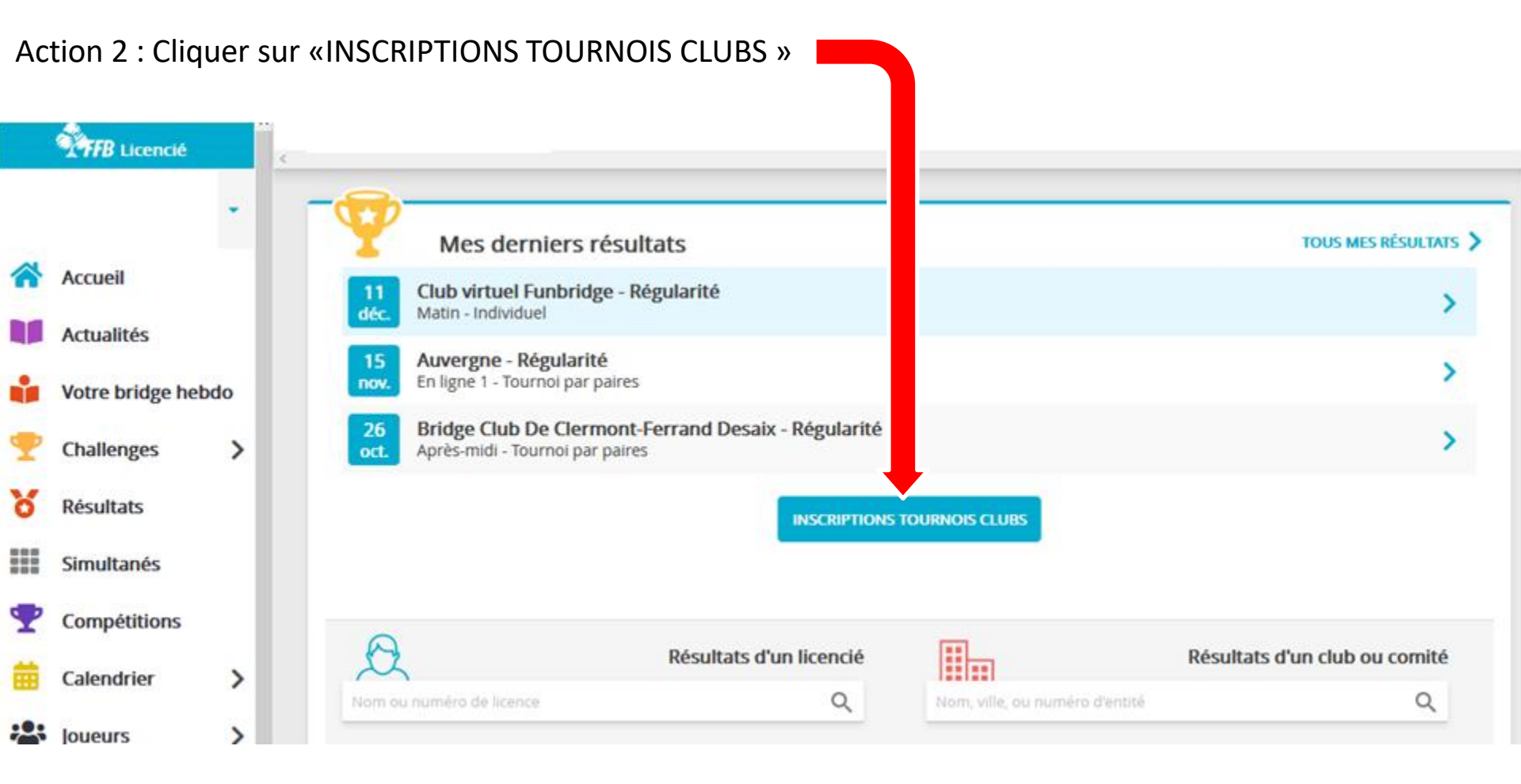

Vous êtes arrivés sur cette fenêtre...

Action 3 : Créditer votre compte en cliquant sur «DÉTAILS ET ALIMENTATION DE MON COMPTE »

|          | THB Licencié       | Accue                                              | il > Inscriptions                                                                                               | Tournois |                                             |          |                    |           |         |             |
|----------|--------------------|----------------------------------------------------|----------------------------------------------------------------------------------------------------|----------|---------------------------------------------|----------|--------------------|-----------|---------|-------------|
|          | -                  | Compte FFB - Solde de votre compte : 20.00 crédits |                                                                                                    |          |                                             |          |                    |           |         |             |
| 1        | Accueil            | DÉTAILS ET ALIMENTATION DE MON COMPTE              |                                                                                                    |          |                                             |          |                    |           |         |             |
|          | Actualités         |                                                    |                                                                                                    |          |                                             |          |                    |           |         |             |
| ŵ        | Votre bridge hebdo | Me                                                 | s inscriptions inscriptions in the second second second second second second second second second second second | ONS:     |                                             | Nom      |                    |           |         | Montant     |
| Ŧ        | Challenges >       |                                                    |                                                                                                    |          |                                             |          |                    |           |         |             |
| 8        | Résultats          | Rechercher les tournois d'un club                  |                                                                                                    |          |                                             |          |                    |           |         |             |
|          | Simultanés         | Nom, ville, ou numéro d'entité                     |                                                                                                    |          |                                             |          |                    |           |         | Q           |
| Ŧ        | Compétitions       | Bridge Club De Clermont-Ferrand Desaix             |                                                                                                    |          |                                             |          |                    |           |         |             |
| 曲        | Calendrier >       | Da                                                 | le                                                                                                    | Heure    | Club                                        | Nom      | Type de tournoi    | Nb Donnes | Montant |             |
| <u>:</u> | Joueurs >          | 19/                                                | 01/2021                                                                                                    | 14:00    | Bridge Club De Clermont-Ferran<br>(2400005) | d Desaix | Tournoi par paires | 12        | 2.00    | INSCRIPTION |
| Ø        | Trouver un club    |                                                    |                                                                                                    |          |                                             |          |                    |           |         |             |

#### Nouvelle fenêtre après Clic

Action 4 : Choisir le montant que vous voulez (1€ = 1 crédit) - Paiement sécurisé par CB en ligne

|          | TFB Licencié       |   | Mon profil > compte FFB > Historique des transactions                                     |         |  |  |  |  |  |  |
|----------|--------------------|---|-------------------------------------------------------------------------------------------|---------|--|--|--|--|--|--|
|          |                    | • | PROFIL COMPTE AGENDA RÉSULTATS POINTS CLASSEMENT HISTORIQUE MESSAGES PAIEMENTS COMPTE FFB |         |  |  |  |  |  |  |
| <b>^</b> | Accueil            |   | Solde de votre compte FFB : 20 crédits                                                    |         |  |  |  |  |  |  |
|          | Actualités         |   | falimente mon compte                                                                      |         |  |  |  |  |  |  |
|          | Votre bridge hebde | 0 | 20E 50E 100E AUTRE MONTANT                                                                |         |  |  |  |  |  |  |
| Ŧ        | Challenges         | > |                                                                                           |         |  |  |  |  |  |  |
| Х        | Résultats          |   | Historiques des mouvements                                                                |         |  |  |  |  |  |  |
| =        | Simultanés         |   | Date Libellé                                                                              | Montant |  |  |  |  |  |  |
| Ŧ        | Compétitions       |   |                                                                                           | 2       |  |  |  |  |  |  |

Action 5 : Retourner à la page : « Accueil > inscriptions Tournois » et rechercher les tournois proposés affichés ici :

|   | 1777B Licencié                  |   | ¢ | Accueil > Inscriptions                 | s Tournois        |                                                     |     |                    |           |         |             |  |
|---|---------------------------------|---|---|----------------------------------------|-------------------|-----------------------------------------------------|-----|--------------------|-----------|---------|-------------|--|
| * | Accueil                         | • |   | Compte FFB - Sold<br>DÉTALS ET ALS     | e de votre compte | e : 20.00 crédits                                   |     |                    |           |         |             |  |
| ÷ | Actualités<br>Votre bridge hebd | 0 |   | Mes inscriptio                         | ons :             |                                                     |     |                    |           |         | Manhart     |  |
| Ŧ | Challenges                      | > |   | Date Heure                             | Club              |                                                     | Nom |                    |           |         | Montant     |  |
| 8 | Résultats                       |   |   | Rechercher les tou                     | rnois d'un club   |                                                     |     |                    |           |         |             |  |
|   | Simultanés                      |   |   | Nom, ville, ou numér                   | ro d'entité       |                                                     |     |                    |           |         | Q           |  |
| Ŧ | Compétitions                    |   |   | Bridge Club De Clermont-Ferrand Desaix |                   |                                                     |     |                    |           |         |             |  |
| 曲 | Calendrier                      | > |   | Date                                   | Heure             | Club                                                | Nom | Type de tournoi    | Nb Donnes | Montant |             |  |
| 2 | Joueurs                         | > |   | 19/01/2021                             | 14:00             | Bridge Club De Clermont-Ferrand Desaix<br>(2400005) |     | Tournoi par paires | 12        | 2.00    | INSCRIPTION |  |
| Ø | Trouver un club                 | 1 |   |                                        |                   |                                                     |     |                    |           |         |             |  |

Action 6 : s'inscrire ici :

Vous êtes arrivés sur cette fenêtre... Action 7 : Inscrire la paire de joueurs

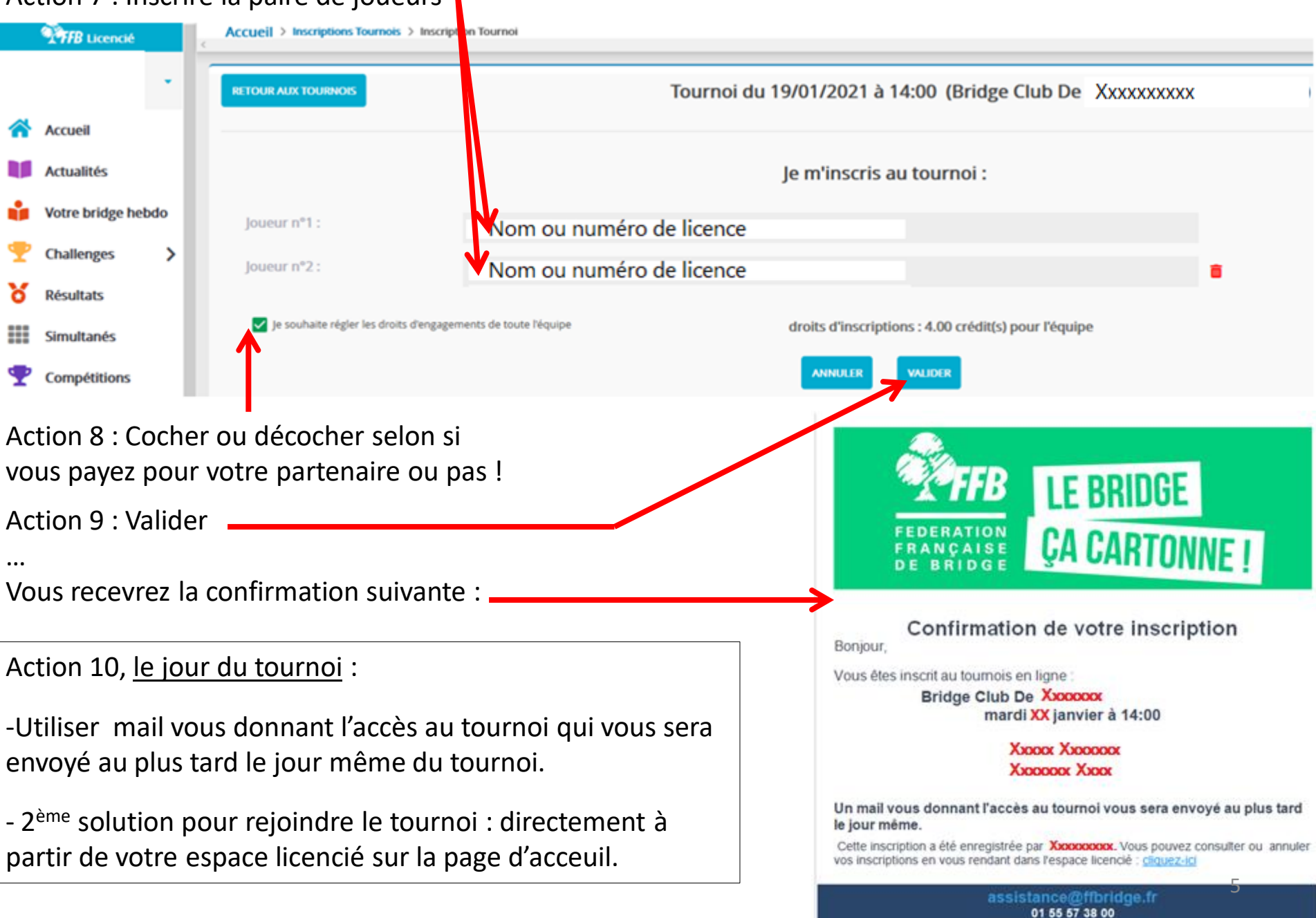